## How to Refund/Return a Credit Card payment directly in Converge

Converge/Elavon is the payment processor for the Accela Customer Access (ACA) website in ePermitting. All online credit card transactions go through this processor. Participating agencies can also elect to use Converge to process their over-the-counter (OTC) credit card (CC) transactions as well – please note, this requires configuration. When a customer has requested a refund, if the payment was processed online or OTC using Converge, an agency can choose to refund the customer direct to their credit card via Converge. Refunding direct to the card saves the agency from the internal costs of processing a refund via check (check run, processing time, postage and supplies, etc).

## Converge Steps to Settle Batch:

1. Log in to Converge for your agency. Go to SETTLED BATCHES to locate the settled batch that the transaction you will be refunding is located in [date it processed +1 generally - since ePermitting is 24/7, batches auto-settle just after midnight which is next day].

| Converge         | Q Search Payments       |                |                  |              |          |              |            |                    | Terminal : C   | ITY OF HAPPY | VALLEY -    | marshakg 🗸 |
|------------------|-------------------------|----------------|------------------|--------------|----------|--------------|------------|--------------------|----------------|--------------|-------------|------------|
| Payments         | Payments                |                |                  |              |          |              | Open       | the Settled Batche | s for the ager | icy ———      | SETTLED     | BATCHES    |
| 🏚 Settings       | \$534.98                |                |                  |              |          |              |            |                    |                | ~            |             |            |
| Account          | V APPROVED 4            | AUTH ONLY      | • @              | DECLINED 4   |          |              |            |                    |                |              |             |            |
| Payments Insider | Card/Check              |                |                  |              |          |              |            |                    | 🖹 Generate     | Report 👻     | DETAILED SE | ARCH       |
| Help             | All Transaction Types 🔹 | All Statuses 💌 |                  |              |          |              |            |                    |                | Q Search     |             | 0          |
|                  | Transaction Date 👻      | Account Data   | Transaction Type | Payment Type | Customer | Amount (USD) | Entry Type | CVV2 Response      | AVS Code       | User ID      | Actions     |            |

1. Once in Settled Batches, make sure to select the time range for the settled batch date you are looking for. Open the settled batch by selecting VIEW DETAILS for the batch date you want. Then locate the transaction you wish to refund – making very sure to confirm the credit card number, the payor name, the amount, and the approval code as indicated in Accela. Many transactions are for the same amount (minimum permit fee amount), so confirming you have the correct transaction, for the correct date and approval code, is imperative. Select VIEW DETAILS again to open the specific transaction you wish to refund on.

| Settled Batches  | S                   |                              |                                   |                        |                        |       |                  | CURRENT BATCH       |
|------------------|---------------------|------------------------------|-----------------------------------|------------------------|------------------------|-------|------------------|---------------------|
| Card/Check       |                     |                              |                                   |                        |                        |       |                  |                     |
| Today            |                     |                              |                                   |                        |                        |       |                  |                     |
| Yesterday        | Dropdown menu avail | lable to select the date ran | ige of your settle batch (imports | nt note, the settled t | batch date will be the | 9     |                  | 🛱 Generate Report 👻 |
| Last 7 Days      | Example; transac    | ction date in the user inter | ace of 5/16/2022 would be incl    | ided in the 5/17/202   | 2 settled batch        |       |                  |                     |
| Last 30 Days     | Batch Number        | Batch Type                   | Batch Response                    | Sales                  | Returns                | Voids | Net Amount (USD) | Actions             |
| Last 90 Days     | 081                 | DDA                          |                                   | 8                      | 0                      | 0     | \$4,261.29       | VIEW DETAILS        |
| 05/18/2022 00.06 | 080                 | DDA                          |                                   | 10                     | 0                      | 0     | \$4,768.94       | VIEW DETAILS        |
| 05/17/2022 00:06 | 079                 | DDA                          |                                   | 5                      | 0                      | 0     | \$3,578.91       | VIEW DETAILS        |

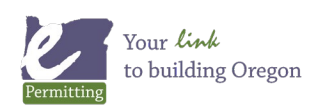

## How to Refund/Return a Credit Card payment directly in Converge

| ettled Batches        |               |                  |                                  |                                          |                                                   |                            |               |          |                | CURRENT         | атсн |
|-----------------------|---------------|------------------|----------------------------------|------------------------------------------|---------------------------------------------------|----------------------------|---------------|----------|----------------|-----------------|------|
| Card/Check            |               |                  |                                  |                                          |                                                   |                            |               |          |                |                 |      |
| < Batch List   B      | atch Number 0 | 79   Batch Type  | DDA                              |                                          |                                                   |                            |               |          | Ê              | Generate Report | •    |
| All Transaction Types | *             |                  | While in Settle<br>DETAILS to op | Batches; noting w<br>en the specific tra | hat Transaction Type y<br>insaction to be refunde | you are looking for<br>ad. | - select VIEW |          | Q Search       |                 | 0    |
| Transaction Date 👻    | Account Data  | Transaction Type | Payment Type                     | Customer                                 | Amount (USD)                                      | Entry Type                 | CVV2 Response | AVS Code | User ID        | Actions         |      |
| 5/16/2022 19:50       |               | Sale             | Credit Card                      |                                          | \$1,572.25                                        | к                          | м             | Y        | quickpomitapi  | VIEW DETAIL     | s    |
| 5/16/2022 19:49       |               | Sale             | Credit Card                      |                                          | \$1,557.13                                        | к                          | м             | Y        | quickpermitapi | VIEW DETAIL     | s    |
| 5/16/2022 13:22       |               | Sale             | Credit Card                      |                                          | \$95.20                                           | к                          | м             | Y        | quickpermitapi | VIEW DETAIL     | s    |
| 5/16/2022 12:35       |               | Sale             | Credit Card                      |                                          | \$262.08                                          | к                          | М             | Y        | quickpermitapi | VIEW DETAIL     | s    |
| 5/16/2022 11:18       |               | Sale             | Credit Card                      |                                          | \$92.25                                           | к                          | м             | z        | quickpermitapi | VIEW DETAIL     | s    |
| I< < >                |               |                  |                                  | 1 - 5                                    | of 5                                              |                            |               |          | Items per      | page 10         | •    |

2. Once you have the specific transaction open, you will select Refund at the top of the fly-out window (in the green banner). The fly-out window will refresh and you will note that the amount field is editable at this point.

| Converge                                     | Q Search Payments     |               |                  |              |          |                                                                            | Transaction Details                                                                                                   |                                                                                                    |  |
|----------------------------------------------|-----------------------|---------------|------------------|--------------|----------|----------------------------------------------------------------------------|----------------------------------------------------------------------------------------------------|----------------------------------------------------------------------------------------------------|--|
| Payments                                     | Settled Batches       |               |                  |              |          | RECEIPT REFUND Select the REFUND button to initiate a refund to this card. |                                                                                                    |                                                                                                    |  |
| <ul><li>Products</li><li>Employees</li></ul> | Card/Check            |               |                  |              |          | Sale Approval 07/06/2022 09:11:59.                                         |                                                                                                    |                                                                                                    |  |
| Settings                                     | < Batch List   B      | atch Number 6 | 32   Batch Type  | DDA          |          | \$321.26                                                                   |                                                                                                    |                                                                                                    |  |
| e Account                                    | All Transaction Types | •             |                  |              |          |                                                                            | Order Section                                                                                                    | JUEA Credit Card                                                                                                    |  |
| E Feedback                                   | Transaction Date 👻    | Account Data  | Transaction Type | Payment Type | Customer | Amount (USD)                                                               | Name                                                                                                    | M3A Clearcaid                                                                                                    |  |
| Payments Insider                             | 07/06/2022 09:11      |               | Sale             | Credit Card  |          | \$321.26                                                                   | Invoice Number<br>Transaction Currency                                                                                | USD                                                                                                    |  |
| <ul> <li>Help</li> </ul>                     | 07/06/2022 08:48      |               | Sale             | Credit Card  |          | \$106.40                                                                   | Address                                                                                                    |                                                                                                    |  |
|                                              | 07/06/2022 03:53      |               | Sale             | Credit Card  |          | \$88.48                                                                    | Bill to                                                                                                    | 5035854879                                                                                                    |  |
|                                              | IC ( )                |               |                  |              | 1 - 3    | of 3                                                                       |                                                                                                    | PO. Box 12223<br>Salem OR 97309 US<br>permits@nothsideelectric.com                                                                           |  |
|                                              |                       |               |                  |              |          |                                                                            | Authorization                                                                                                    |                                                                                                    |  |
|                                              |                       |               |                  |              |          |                                                                            | Transaction ID<br>User Name<br>Auth Approval Code<br>AVS Code<br>CVV2 Response<br>Tan Ref Number<br>ECI<br>Entry Mode | 060722AC0-882E1680-9182-91E1-24852D766A2F<br>quickgemitapi<br>006867<br>Z<br>M<br>706161159<br>Not Authenticated<br>Keyed - Card Not Present |  |

3. Once the window refreshes to the ISSUE REFUND window, edit the Amount to Refund to be the amount you are actually refunding, if not a full refund. As per the note indicated on the screenshot, many agencies retain a Refund Processing fee, or a portion of the fees for work that was already completed, etc. Change nothing else on this form and select ISSUE REFUND to complete the process.

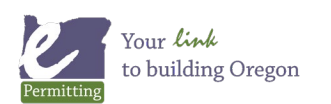

Last modified: August 19, 2022

## How to Refund/Return a Credit Card payment directly in Converge

| <ul> <li>investion</li> <li>investion</li></ul>                                                                                                    | 💽 converge                                         | Q, Search Payments          | Teminal : CITY OF MONADUTH me                                                                                                    |
|----------------------------------------------------------------------------------------------------|----------------------------------------------------|-----------------------------|----------------------------------------------------------------------------------------------------|
| <ul> <li>Anound Section</li> <li>Anound Section</li> &lt;</ul> | Payments Products                                  | Issue Refund                | Authorized Amount is the total amount charged to the card.                                                                                                    |
| Setting:   • Accel   • Accel   • Prevata Take   • Prevata Take   • Heip     • Defet Section     • Defet Section <                                                                                                    | Employees                                          | Amount Section              | Many agencies retain a Refund Processing fee, or a portion of the fees for work that was already<br>completed, etc. Once an amount is entered, nothing less would be changed on this form - select<br>ISSUE REFUND to process the refundations of the fees the fees and the fees the fees of the fees of t |
| <ul> <li>Next Section</li> <li>Promote transmission</li> <li>Promote transmission</li> <li>P</li></ul>                                                                                                    | Settings                                           |                             | Anverto Refue" 5 21 26 sure that this same transaction has also been done in Accels so that the two transactions utimately match for audit purposes.                                                                                                    |
| Payment Index       Conder Section         Payment Tor       Conder Gold         Conder Gold       Proces Tore         Conder Gold       Proces Tore         Conder Gold       Proces Tore         Conder Gold       Proces Tore         Conder Gold       Proces Tore         Conder Gold       Proces Tore         Conder Gold       Proces Tore         Conder Gold       Proces Tore         Conder Gold       Proces Tore         Conder Gold       Proces Tore         Conder Gold       Proces Tore         Conder Gold       Proces Tore         Conder Gold       Proces Tore         Conder Gold       Proces Tore         Stration       Proces Tore         Stration       Proces Tore         Stration       Proces Tore         Stration       Proces Tore         Stration       Proces Tore         Stration       Proces Tore         Stration       Proces Tore         Stration       Proces Tore         Stration       Proces Tore         Stration       Proces Tore         Stration       Proces Tore         Strating       Proces Tore         St                                                                                                    | Feedback                                           |                             |                                                                                                    |
| Protect Type       Continuer Code         Continuer Code       Protect Type         Continuer Code       Protect Type         Continuer Code       Protect Type         Continuer Code       Protect Type         Continuer Code       Protect Type         Continuer Code       Protect Type         Continuer Code       Protect Type         Continuer Code       Protect Type         Continuer Code       Protect Type         Continuer Code       Protect Type         Continuer Code       Protect Type         Protect Type       Protect Type         Contry       Protect Type         Protect Type       Protect Type         Protect Type       Protect Type         Protect Type       Protect Type         Protect Type       Protect Type         Protect Type       Protect Type         Protect Type       Protect Type         Protect Type       Protect Type         Protect Type       Protect Type         Protect Type       Protect Type         Protect Type       Protect Type         Protect Type       Protect Type         Protect Type       Protect Type         Protect Type       Protect Type                                                                                                    | <ul> <li>Payments Insider</li> <li>Help</li> </ul> | Order Section               |                                                                                                    |
| Det Songer     Description       Second Second     Pend canneled. Kereptacied       Second Second     OR       Pend Canneled     OR       Prior Second     OR       Prior Second     OR       Prior Second     OR       Prior Second     OR       Prior Second     OR       Prior Second     OR       Prior Second     Prior Second       Prior Second     Prior Second       Prior Second                                                                                                    |                                                    | Payment type<br>Credit Cand | Customer Code Photo Surger Media Surger                                                                                                    |
| Biling Address                                                                                                    |                                                    | Cad Number                  | Execute<br>Ferrit cancelet, fer infacted                                                                                                    |
| Biling Address     Implying Address       Seriesy     Seriesy       Seriesy     Seriesy       First Tame     Seriesy       Latriane     Stockson       Seriesy 1     Stockson       Pol Ser 12225     Stockson       Advence     Stockson       Advence     Stockson                                                                                                    |                                                    | - Express Day (1970) -      |                                                                                                    |
| Compression     Part Name       Fort Name     Proof Case +       Last name     Country       Access2     Proof Case +       Access2     Proof Case +                                                                                                    |                                                    | Billing Address             |                                                                                                    |
| Post tase     9700       Laf same     Couty     *       PO 8x 1223     S5555479     Couty     *       Address     Couty     *       Address     Couty     *                                                                                                    |                                                    | Company                     | files training<br>Para State +                                                                                                    |
| Laframe     Couty     *       Attention     Point     Statistical       Point     Statistical     Statistical       Attention     Statistical     Statistical                                                                                                    |                                                    | First Name                  | \$7300                                                                                                    |
| Addess2                                                                                                    |                                                    | Last name                   | Country +                                                                                                    |
| Ad6ex2                                                                                                    |                                                    | PO Box 12323                | Constantial Constantial Constantian Constantian Constantia                                                                                                    |
|                                                                                                    |                                                    | Address2                    |                                                                                                    |

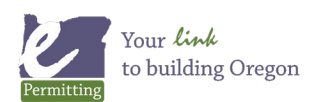

Last modified: August 19, 2022